## Comment activer votre compte.

Activez votre compte dès aujourd'hui pour avoir accès à votre ressource personnelle de santé et de bien-être.

| 12:42 🕫                                                                                            |                                                                                                    |                                                                                                    |                                                                                                  | all S                                                                | -       |     |
|----------------------------------------------------------------------------------------------------|----------------------------------------------------------------------------------------------------|----------------------------------------------------------------------------------------------------|--------------------------------------------------------------------------------------------------|----------------------------------------------------------------------|---------|-----|
| <                                                                                                  |                                                                                                    | €                                                                                                    | Ē                                                                                                |                                                                      |         |     |
| Bienver<br>TELUS<br>Inbox                                                                          | nue aux S<br>Santé<br>TELUS                                                                                                    | oins Vi<br>Santé                                                                                                    | rtuels                                                                                           |                                                                      | ☆       |     |
| Aux<br>TEL<br>Vous a<br>profes<br>expéri<br>sur vo<br>pouve<br>que vo<br>vous s<br>ou vid<br>à voe | Soins V<br>US San<br>wez désorma<br>sionnels de la<br>mentés 24h /<br>tre téléphone<br>z vous conne<br>ous avez beso<br>coyez, et utilis<br>éo cryptée po<br>cuestions et i | firtuel<br>té.<br>is accès<br>a santé cl<br>24 et 7j /<br>ou ordini<br>cter à l'aj<br>bin de soi<br>ier la mes<br>bur obten<br>problème | à des<br>naleurer<br>7, dire<br>ateur. V<br>oplicati<br>ns, où<br>sagerie<br>ir des n<br>s de sa | ux et<br>ctemer<br>ous<br>on dès<br>que<br>e texte<br>éponse<br>nté. | ıt<br>s |     |
| Pour a                                                                                             | ctiver votre c                                                                                                    | ompte, v                                                                                                    | euillez                                                                                          | cliquer                                                              |         |     |
| (                                                                                                  | Activez                                                                                                    | votre co                                                                                                    | mpte                                                                                             |                                                                      |         |     |
| Vous<br>santé                                                                                      | avez une qu<br>ou bien-êti                                                                                                    | uestion :<br>re?                                                                                                    | sur vol                                                                                          | re                                                                   |         |     |
|                                                                                                    |                                                                                                    |                                                                                                    |                                                                                                  |                                                                      |         | 100 |

Cliquez sur votre lien à usage unique.

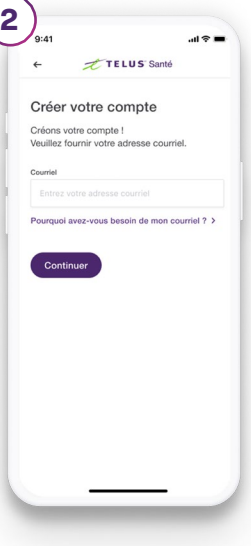

créer votre compte.

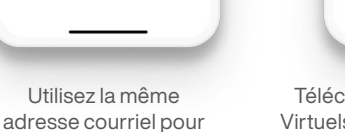

3

Téléchargez l'application Soins Virtuels TELUS Santé à partir de la boutique App Store ou Google Play.

Soins Virtuels TELUS Santé 4) Note: Sente: Sente:

Utilisez vos informations de connexion pour vous connecter à l'appli.

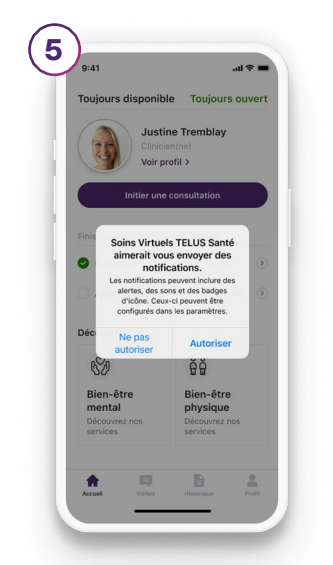

Assurez-vous d'avoir activé les notifications.

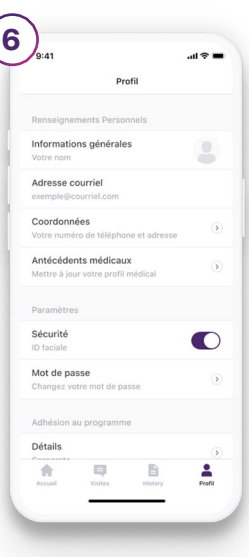

Configurez votre profil sous l'onglet Profil.

| onungez tot                 | Profil                          |                  |
|-----------------------------|---------------------------------|------------------|
| Adhésion a                  | u programme                     |                  |
| Détails<br>Corporate        |                                 |                  |
| Gérer vos p<br>Ajoutez un n | profils familiaux               | amille immédiate |
| Reçus<br>Afficher et te     | álécharger vos reç              | us               |
| Aide                        |                                 |                  |
| FAQ<br>Obtenir des          | réponses aux que                | stions courantes |
| Contactez-<br>aide@sv.telu  | nous<br>issante.com             | (                |
| Legal                       |                                 |                  |
| Conditions<br>Accepté le 2  | d'utilisation<br>2 juillet 2021 | (                |
| *                           | Q                               | 6                |

Sous l'onglet Profil, sélectionnez « Gérer vos profils familiaux ».

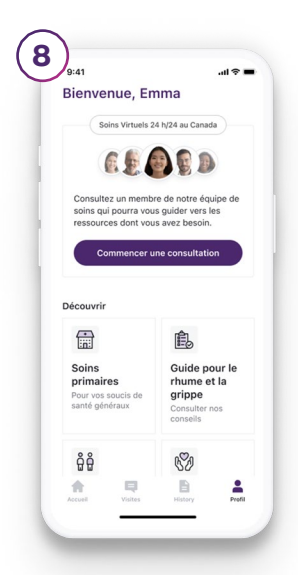

Commencez une consultation à partir de l'écran d'accueil dès que vous avez besoin de parler à un professionnel de la santé.

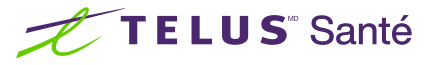

## Réadhésion à Soins Virtuels : appli web ou mobile.

Si vous avez récemment changé d'employeur ou si votre employeur a changé de fournisseur d'avantages sociaux, il se peut que votre compte Soins Virtuels TELUS Santé soit passé à un statut d'abonnement inactif. Pour continuer à vous prévaloir de ce service par l'entremise de votre nouvel employeur, vous devez renouveler votre adhésion avec votre compte directement à partir de l'appli mobile ou web.

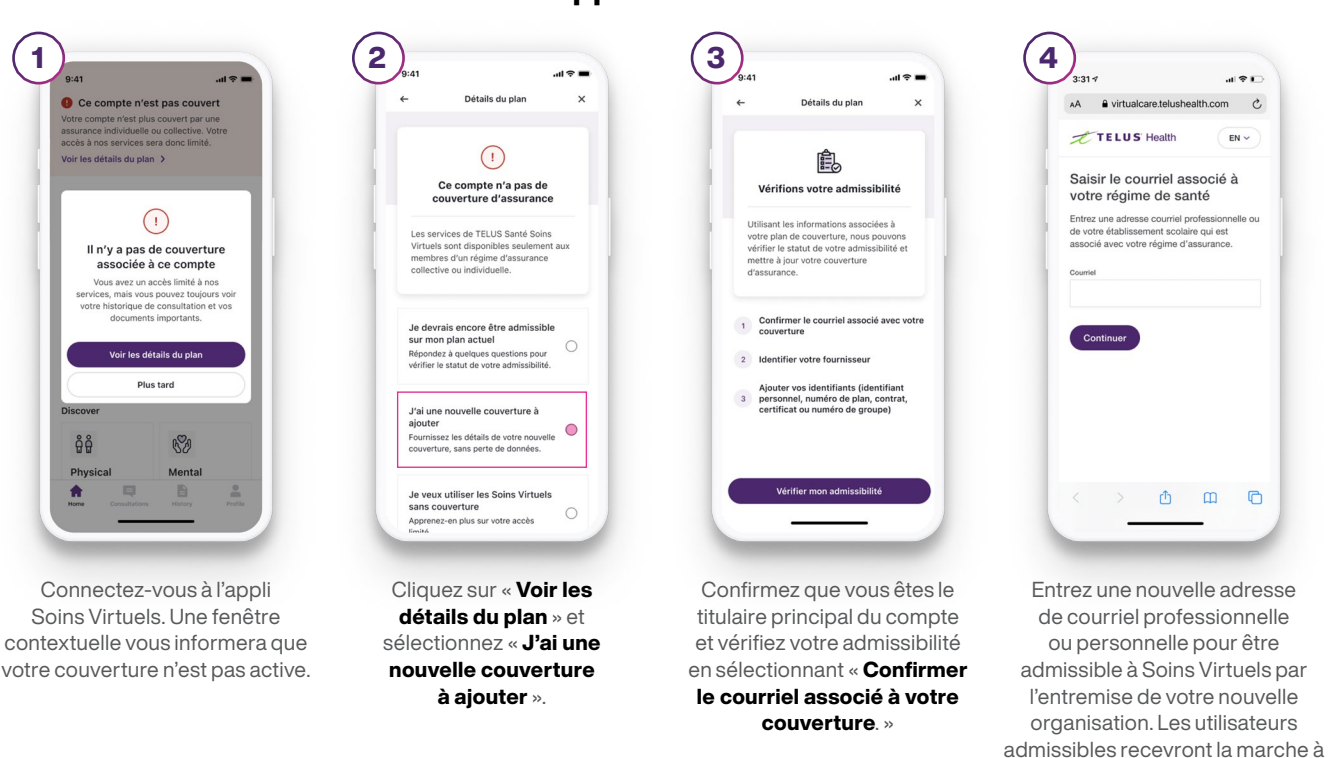

## Renouvelez votre adhésion dans l'appli.

## Renouvelez votre adhésion par courriel.

Vous avez probablement reçu un courriel d'activation à votre nouvelle adresse de courriel professionnelle. Suivez les étapes ci-dessous si vous aviez déjà un compte Soins Virtuels par l'intermédiaire du régime de votre ancien employeur auquel vous n'êtes plus admissible.

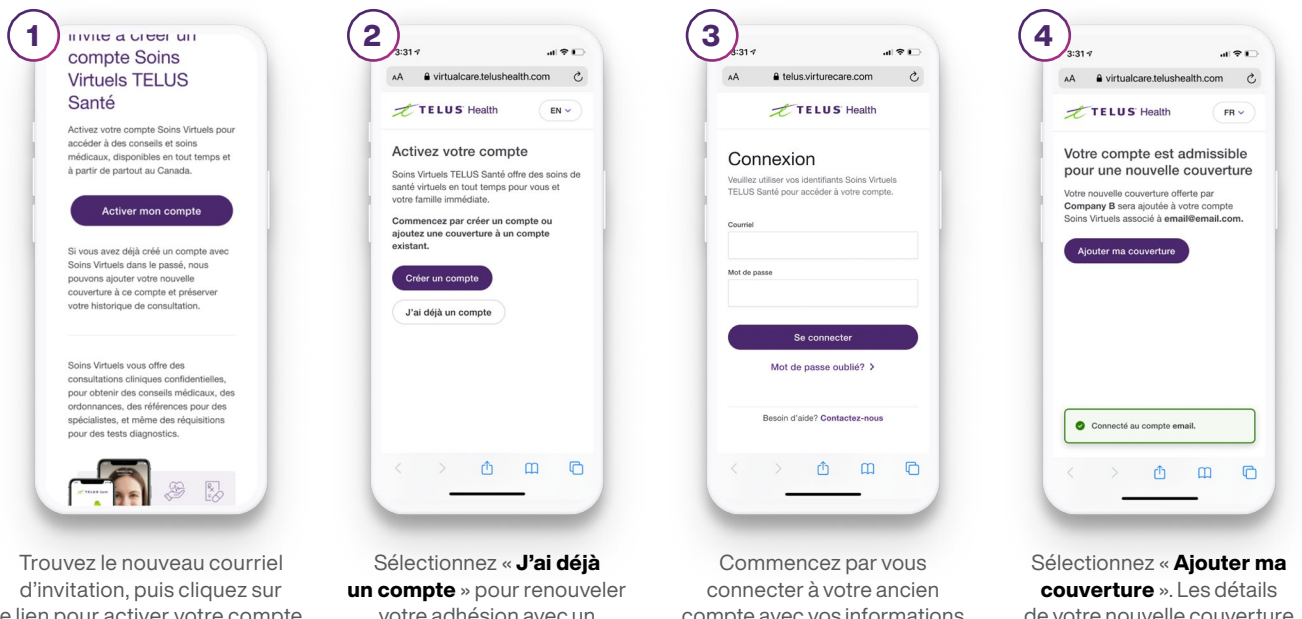

le lien pour activer votre compte.

votre adhésion avec un compte existant.

compte avec vos informations de connexion antérieures.

de votre nouvelle couverture seront accessibles dans la section Détails du plan de votre compte.

suivre de la réadhésion par courriel.

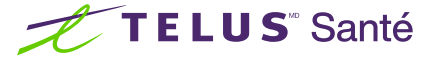